## Índice

| APRESENTAÇÃO               | 2  |
|----------------------------|----|
| OBJETIVO                   | 2  |
| A QUEM SE DESTINA          | 2  |
| CONVENÇÕES ADOTADAS        | 3  |
| INSTALAÇÃO DO MEGA ERP 4.0 | 4  |
| Pré – Requisitos           | 4  |
| Executando o Instalador    | 5  |
| Utilizando o Mega Update   | 12 |
| INFORMAÇÕES TÉCNICAS       | 17 |
| ESTRUTURAS DE PASTAS       | 17 |
| MEGACONNECTIONMANAGER      | 18 |
| ARQUIVOS DE CONFIGURAÇÃO   | 19 |

# Apresentação

## Objetivo

O intuito deste material é servir como um guia de instalação da versão 4.0. É importante acompanhar o manual durante toda a instalação e/ou ler atentamente todo o conteúdo antes do início do processo.

## A quem se destina

Aos profissionais de suporte técnico ou consultores de implantação ligados a todos os módulos do Mega ERP.

## Convenções Adotadas

Um sinal de adição (+) entre duas teclas significa que você deve pressionar essas teclas simultaneamente. Por exemplo, "pressione ALT+TAB" significa que você deve manter a tecla ALT pressionada enquanto pressiona TAB.

Quando o texto estiver em *itálico*, indica o nome de um componente do Windows, por exemplo: *check box*, *combo box*, etc.

Já quando o texto estiver em **negrito**, indica o nome de um componente do Mega ERP, por exemplo: **Data Nascimento**, **Pasta Geral**, **Botão Atualiza**, etc.

Os ícones a seguir identificam os diferentes tipos de texto que podem ser encontrados neste material:

| Ícone    | Indica que o texto é:                                                        |
|----------|------------------------------------------------------------------------------|
| (by      | Uma observação importante                                                    |
| Solution | Uma dica ou sugestão útil                                                    |
| Í        | Um exemplo                                                                   |
| G        | Relativo aos principais cadastros/processos que dependem do cadastro citado. |
| ij       | Relativo ao nome do cadastro/processo no Banco de Dados.                     |

# Instalação do Mega ERP 4.0

## Pré – Requisitos

Certifique-se de que os requisitos abaixo foram atendidos antes de iniciar a Instalação do Mega ERP 4.0.

- Para atualização de versão do Mega ERP para versão 4.00 é necessário que a versão atual do Mega utilizada seja a <u>última 3.17 disponível</u>.
- O Instalador do Mega ERP 4.0 deve ser obtido junto ao Depto. de Qualidade da Mega Sistemas. O nome do arquivo será MegaEmpresarial\_4NNNNNN.exe, onde o NNNNNN indica a versão do instalador.

## Executando o Instalador

Após atender os pré-requisitos, deve ser executado o arquivo MegaEmpresarial\_4NNNNN.exe recebido.

1. <u>Tela de Apresentação:</u> aponta as primeiras orientações que devem ser seguidas:

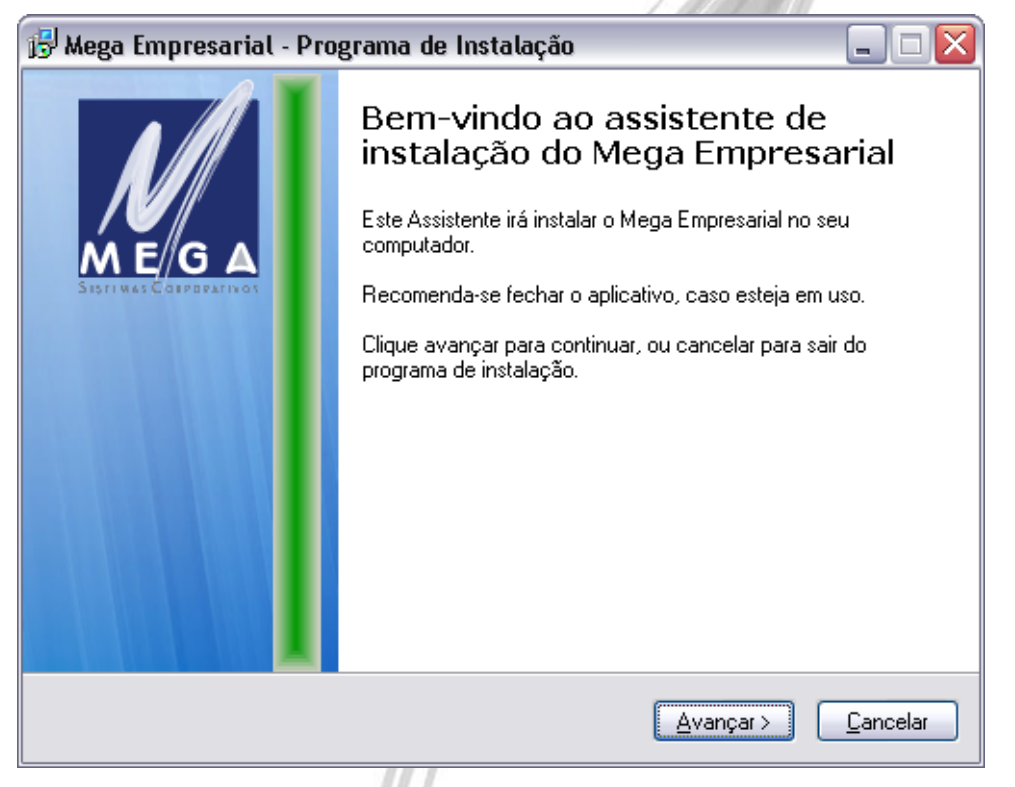

Figura 1 - Tela de Apresentação

Na primeira linha temos uma breve descrição sobre qual aplicação será instalada no computador. Na linha abaixo segue a primeira <u>recomendação</u>, que é a de <u>fechar os aplicativos do Mega antes de</u> <u>prosseguir</u>. Clique em "Avançar".

2. <u>Escolha da Pasta de Destino:</u> sua finalidade é orientar o usuário a selecionar a pasta onde o Mega ERP será instalado e qual o espaço em disco necessário para a instalação.

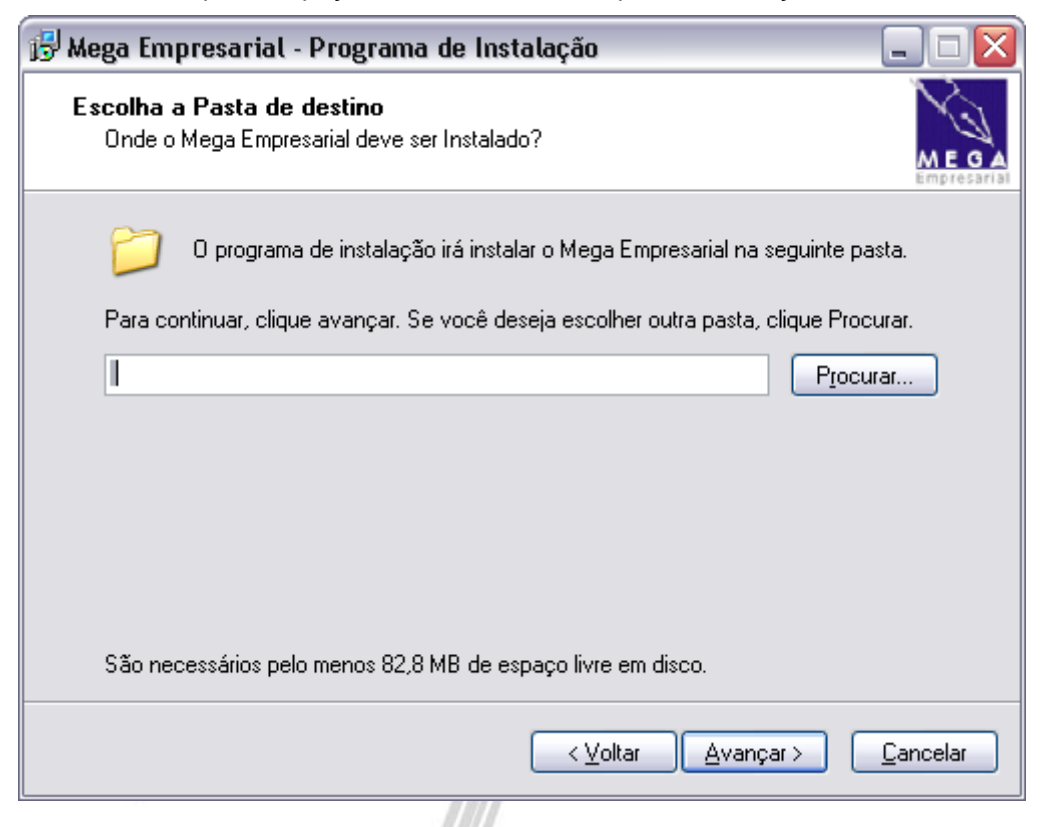

Figura 2 - Escolha da Pasta Destino

Há duas opções para facilitar a seleção do diretório de instalação:

• Digitar o caminho da pasta onde o Mega ERP será instalado, por exemplo: "C:\MegaERP".

• Clicar em Procurar ou Alt+R para visualizar a tela abaixo:

| <ul> <li></li></ul> |
|---------------------|
| Criar Nova Pasta    |

Figura 3 - Procurar pasta

Selecione a pasta ou crie uma nova, onde serão colocados os arquivos do Mega ERP.

Para fins de melhor organização, não instale a versão 4.0 no mesmo diretório da 3.17.

Selecionado o diretório de instalação, pressione "Avançar". Repare que se foi selecionada uma pasta já existente ele exibirá a mensagem abaixo.

| A pasta | já existe 🛛 🔀                                          |
|---------|--------------------------------------------------------|
| 2       | A pasta:                                               |
| ~       | C:\MegaERP                                             |
|         | já existe. Você quer instalar nesta pasta assim mesmo? |
|         | <u>≦im</u> <u>N</u> ão                                 |
|         |                                                        |

Figura 4 - Aviso de pasta existente

Se aparecer a tela acima basta pressionar o botão Sim se quiser realmente instalar o Mega ERP nesta pasta e então prosseguiremos para a configuração dos arquivos da pasta Config.

 <u>Configuração básica Mega ERP</u>: neste ponto serão solicitadas as informações mínimas para instalação e uso do Mega ERP. A configuração detalhada será vista no item "Erro! Fonte de referência não encontrada.":

| 😼 Mega Empresarial - Programa de Instalação 📃 🗔 🔀                                       |                                         |                  |  |  |
|-----------------------------------------------------------------------------------------|-----------------------------------------|------------------|--|--|
| Configuração do Connection Manager<br>Em qual base e porta os módulos serão instalados? |                                         |                  |  |  |
| Informe a base que o Mega será instalac                                                 | do e a porta de comunicação do Client/! | 5erver.          |  |  |
| Base de Dados:                                                                          | ORC1                                    |                  |  |  |
| Porta (default):                                                                        | 8099                                    |                  |  |  |
|                                                                                         |                                         |                  |  |  |
|                                                                                         |                                         |                  |  |  |
|                                                                                         |                                         |                  |  |  |
|                                                                                         | < <u>V</u> oltar <u>A</u> vançar >      | <u>C</u> ancelar |  |  |

Figura 5 - Configuração do Connection Manager

- Base de Dados: connect string da base no Oracle onde o Mega ERP será atualizado.
   A connect string já deve existir e apontar para a base que será atualizada.
- Porta: número da porta do Windows que será utilizada para a comunicação entre os clients e servers do Mega ERP. Como default, é sugerida a porta 8099. Ela só deve ser alterada caso já esteja em uso por outra aplicação.

Após preencher as informações, clique em "Avançar".

4. <u>Confirmação</u>: Esta tela é uma confirmação da pasta informada anteriormente. Se a informação estiver correta, clique em "Instalar".

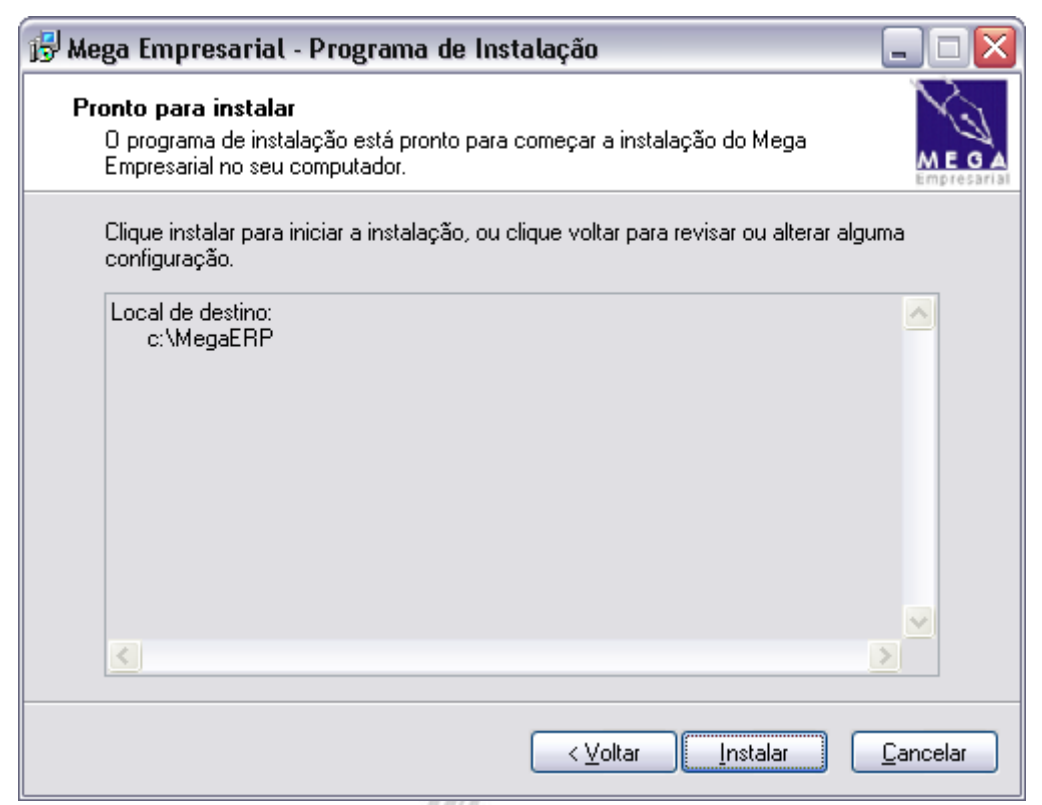

#### Figura 6 - Pronto para instalar

5. <u>Extração dos Arquivos:</u> Neste momento, serão extraídos os arquivos necessários para a instalação do Mega ERP.

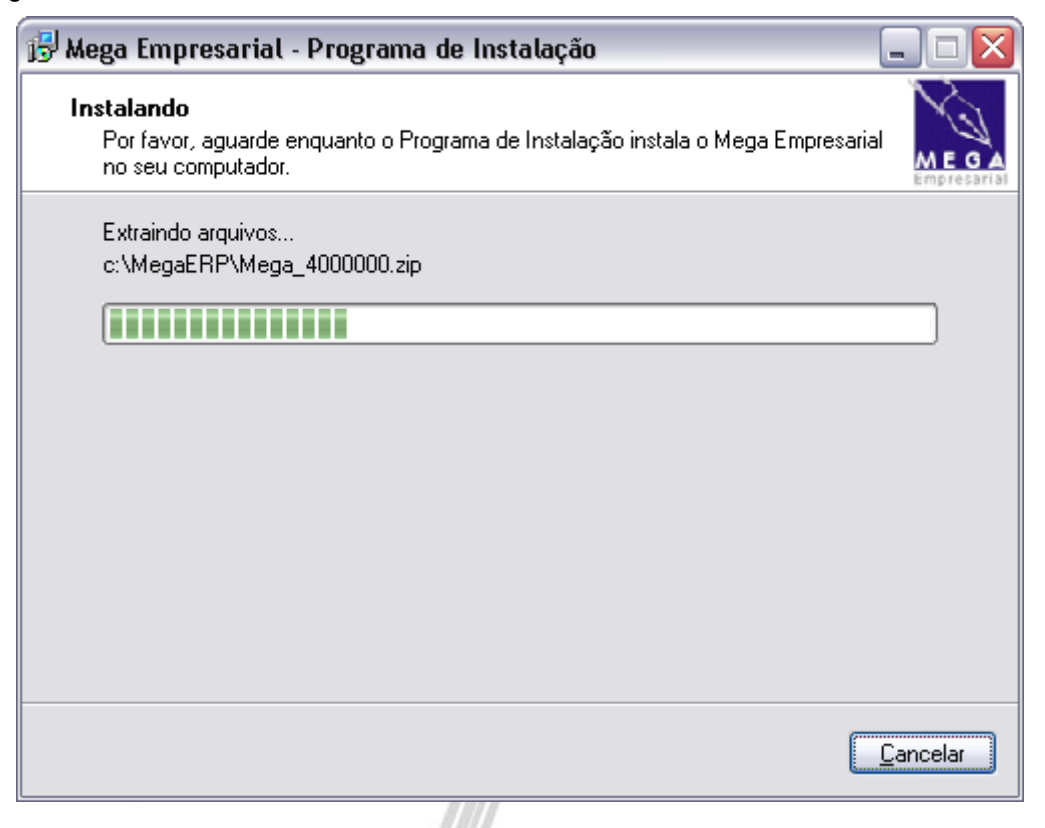

Figura 7 - Instalando

Após a extração, será executado automaticamente o Mega Update, sistema que realiza a configuração da base de dados e arquivos do Mega ERP.

## Utilizando o Mega Update

- Pré-Requisitos: Neste ponto, são listados os pré-requisitos para a utilização do Mega Update. É necessário marcá-los para permitir que a atualização continue. Após executá-los e marcá-los, clique em "Ok".
- A correta realização dos pré-requisitos é essencial para a execução correta da Instalação ou a restauração da versão original em caso de erros.

| Mega Update                                                                                                    |             |                   |
|----------------------------------------------------------------------------------------------------|-------------|-------------------|
| Pré-Requisitos                                                                                                    |             |                   |
| <ul> <li>Foi realizado backup dos executáveis atuais do Mega Empresarial</li> <li>Foi realizado backup da base de dados atual</li> <li>O Mega Empresarial não está em execução</li> <li>A conect string está correta (ORC1)</li> </ul> |             |                   |
| 🔽 Inibir Erros                                                                                                    | <u> о</u> к | 🗙 <u>C</u> ancela |
|                                                                                                    |             | li.               |

Figura 8 - Pré-Requisitos Mega Update

A caixa "Inibir Erros" deve ser utilizada com extremo cuidado. Se ela for marcada, não serão apresentados na tela os erros que ocorrerem durante a execução dos scripts de atualização. Nesse caso, ao final do processo será necessário revisar todos os scripts que apresentaram erros, para avaliar sua causa e corrigir a situação. 7. <u>Validação da versão</u>: Antes de realizar a atualização, o Mega Update se conecta à Mega Sistemas e valida a instalação, para verificar se o cliente está autorizado a utilizar a versão que está sendo instalada. Preencha os campos contidos na tela de acordo com seu ambiente e pressione OK para prosseguir.

| [Nenhuma empresa ativa] |                                   |  |  |
|-------------------------|-----------------------------------|--|--|
| Geral                   |                                   |  |  |
| ID da Instância:        | 1218244672                        |  |  |
|                         | 🔲 Base para Demonstração          |  |  |
|                         | 🦳 Atualização Off-Line            |  |  |
| 🗖 Dados para Registro   |                                   |  |  |
| CNPJ da Empresa:        | 11.111.111/1111-11 (CNPJ Gravado) |  |  |
|                         | Tipo da Instância                 |  |  |
|                         | ⑦ Oficial C Testes                |  |  |
|                         |                                   |  |  |
| Conexão com a Inte      | rnet                              |  |  |
| 🔽 Usa Proxy             |                                   |  |  |
| Servidor: 10.0.0.25     | 0 Porta: 8080                     |  |  |
|                         |                                   |  |  |
| 📃 Usa Autenticaçã       | 0                                 |  |  |
| Usuário:                | Senha:                            |  |  |
|                         |                                   |  |  |
|                         |                                   |  |  |
|                         | V OK 🗙 Cancela                    |  |  |
|                         |                                   |  |  |

Figura 9 - Validação de versão

As informações referentes ao proxy devem ser preenchidas caso sejam necessárias para a conexão com a internet.

8. <u>Execução dos scripts:</u> caso a validação anterior seja realizada com sucesso, será realizada a extração dos arquivos da versão (executáveis e scripts) e a execução dos scripts.

|                                                                                                    | Execu                                  | ução de <mark>Scripts</mark> - Me                      | ga Empresaria                        | Í.                         | Versão Atual<br>4.00.00.00                                                                                          |
|----------------------------------------------------------------------------------------------------|----------------------------------------|--------------------------------------------------------|--------------------------------------|----------------------------|----------------------------------------------------------------------------------------------------|
| onfiguração <sup>Scripts</sup> Comandos<br>Executado com sucesso <b>E</b> Exe                                                                                             | Registro Módulos<br>ecutado com Avisos | para Execução   Objetos Inválid<br>Executado com erros | os   Estatísticas  <br>Não Executado | 📃 Módulo não Instalado     |                                                                                                    |
| Versão Módulo Seq.<br>4.01.00.027 10 814                                                                                                    |                                        | Nome Arquivo<br>PM300252_01                            | Responsá<br>Desenvolv                | vel<br>imento              |                                                                                                    |
| 4.01.00.027         10         812           4.01.00.027         10         812           4.01.00.027         10         811           4.01.00.027         10         810 | MGTRF<br>MGTRF<br>MGTRF<br>C:\         | ipt Runner - MegaERP<br>Docume~1\bruno~1.mar\com       | IFIG~1\Temp\MEGA\V                   | imento<br>imento<br>imento |                                                                                                    |
| .tualização da Table PM300252_01:                                                                                                    | 300252                                 | ( <u>C</u> ancel                                       |                                      |                            | xibir<br>Upgrade<br>Integrador<br>Tag<br>Mega Portal<br>Inibir Avisos<br>Inibir Erros<br>Executar<br>Alterar Status |
| ctado em ORC1                                                                                                    | Pronto                                 |                                                        | Versão 4                             | .02                        |                                                                                                    |
|                                                                                                    |                                        | Figura 10 - Extração                                   | dos Scripts                          |                            |                                                                                                    |

Caso ocorra algum erro durante a execução do script (exemplo Figura 11), este deve ser analisado e corrigido antes de prosseguir. Para realizar a correção, é necessária uma ferramenta externa que permita a alteração de definições de objetos no Oracle.

| Mensagem                                                              |          |
|-----------------------------------------------------------------------|----------|
| ORA-00942: a tabela ou view não existe                                |          |
|                                                                       |          |
|                                                                       |          |
| PROMPT Creating Foreign Key on 'CON_PARAM_CONTAB'                     |          |
| ALTER TABLE MGCON.CON PARAM CONTAB ADD (CONSTRAINT                    |          |
|                                                                       |          |
| ,PRO_PAD_IN_CODIGO                                                    |          |
| ,PRO_IDE_ST_CODIGO<br>,PRO IN REDUZIDO) REFERENCES MGGLO.GLO PROJETOS |          |
|                                                                       |          |
| ,PRO_IDE_ST_CODIGO                                                    |          |
| ,PRO_IN_REDUZIDO))                                                    |          |
|                                                                       |          |
|                                                                       |          |
|                                                                       |          |
|                                                                       |          |
|                                                                       |          |
|                                                                       | 5        |
|                                                                       | <u> </u> |

Figura 11 - Erro durante execução de Script

9. <u>Término da instalação:</u> ao final da instalação, será exibida a tela abaixo, indicando o sucesso do processo:

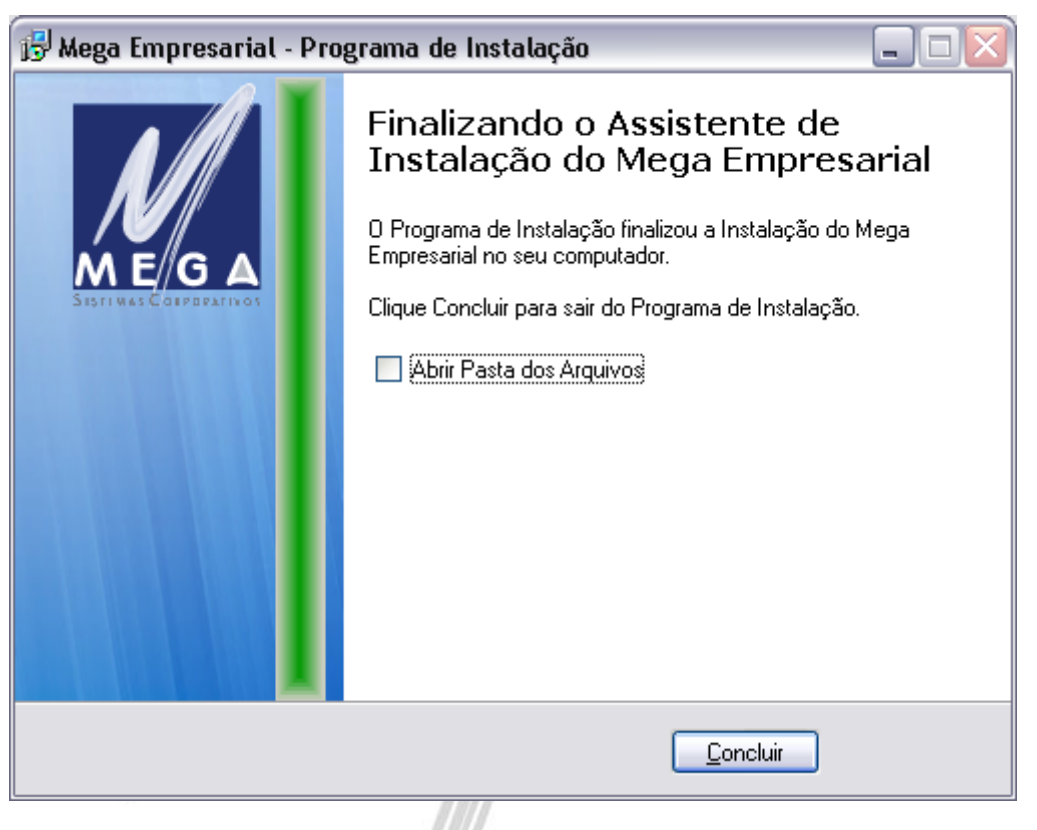

Figura 12 - Término da Instalação

- 10. <u>Execução do Mega ERP</u>: para executar o Mega ERP, basta executar o arquivo **MegaERP.exe**, que se encontra na pasta "Client", dentro da pasta indicada no item "2. Escolha a pasta de destino".
- Não é necessário o registro dos Servers, pois eles são carregados através do MegaConnectionManager. nas suas devidas portas HTTP.

## Informações técnicas

## Estruturas de Pastas

Após a instalação, a pasta onde o Mega ERP foi instalado deve estar similar à da imagem abaixo:

| C: WegaERP                                                     |                           |                   |                     |  |  |
|----------------------------------------------------------------|---------------------------|-------------------|---------------------|--|--|
| <u>A</u> rquivo E <u>d</u> itar E <u>x</u> ibir <u>F</u> avori | itos F <u>e</u> rramentas | Aj <u>u</u> da    |                     |  |  |
| G · 🕤 · 🏂 🔎                                                    | 6 6 3                     | × 9 📖             |                     |  |  |
| Endereço 🗀 C:\MegaERP                                          |                           |                   |                     |  |  |
| Nome 🔺                                                         | Tamanho                   | Tipo              | Data de modificação |  |  |
| Client                                                         |                           | Pasta de arquivos | 17/12/2009 08:43    |  |  |
| Config                                                         |                           | Pasta de arquivos | 16/12/2009 14:45    |  |  |
|                                                                |                           | Pasta de arquivos | 17/12/2009 08:43    |  |  |
| 📄 Documentação                                                 |                           | Pasta de arquivos | 17/12/2009 09:36    |  |  |
| C Servers                                                      |                           | Pasta de arquivos | 17/12/2009 08:43    |  |  |
| MegaConnectionManager.exe                                      | 680 KB                    | Aplicativo        | 27/11/2009 11:43    |  |  |
| 🖭 MegaConnectionManager.xml                                    | 1 KB                      | XML Document      | 16/12/2009 14:45    |  |  |
| 🖅 ScriptRunner.exe                                             | 3.488 KB                  | Aplicativo        | 16/12/2009 17:39    |  |  |
| 🖬 unins000.dat                                                 | 261 KB                    | Arquivo DAT       | 17/12/2009 09:42    |  |  |
| 🔀 unins000.exe                                                 | 690 KB                    | Aplicativo        | 17/12/2009 09:35    |  |  |
|                                                                |                           |                   |                     |  |  |

Figura 13 - Estrutura de Pastas

Abaixo está a lista das pastas utilizadas pela versão e a descrição de seu conteúdo:

- Client Executáveis e BPLs da camada client.
- Config Arquivos XML de configuração da versão.
- CRUFL DLLs de funções para uso em relatórios do Crystal Reports.
- Documentação Arquivos de orientação aos usuários e administradores (PDF).
- Servers Executáveis e BPLs da camada server.

### MegaConnectionManager

O MegaConnectionManager é um aplicativo criado pela Mega para gerenciar as conexões entre as camadas client e server do Mega ERP.

Quando uma estação iniciar o MegaERP.exe, ele se conectará ao MegaConnectionManager para encontrar a máquina e porta onde estará o server em que o aplicativo irá se conectar. Esse mesmo processo ocorre quando um novo módulo é aberto.

O MegaConnectionManager realiza também a funcionalidade de balanceamento de carga ("load balance") entre os diversos servidores de aplicação disponíveis, direcionando cada novo usuário para o servidor que estiver com menor número de usuários conectados naquele momento. Isso é feito automaticamente quando existe mais de um servidor de aplicação configurado no arquivo MegaConfig.xml (ver abaixo).

O MegaConnectionManager deve estar sempre iniciado no servidor de aplicação, para permitir as conexões dos clients.

## Arquivos de Configuração

### **Arquivos XML**

Na versão 4.0, as configurações técnicas do sistema estão gravadas em arquivos XML, dentro de tags específicas. Os arquivos encontram-se num formato determinado pela Mega e só devem ser alterados por profissionais capacitados para essa operação.

Abaixo estão as informações existentes em cada um dos arquivos de configuração.

### MegaConnectionManager.xml (pasta raiz)

O arquivo MegaConnectionManager.xml é utilizado apenas pelo MegaConnectionManager.exe.

```
<DOCUMENT>
<CONFIG>
<PATH>..\Config</PATH>
</CONFIG>
</DOCUMENT>
```

**PATH** – Trata-se da pasta (com referência absoluta ou relativa) onde estão os arquivos XML de configuração da versão.

#### MegaClient.xml (pasta Config)

Este arquivo contém as configurações referentes à camada client da aplicação. Assim, ele é acessado pelo Mega ERP e pelas BPLs dos módulos.

```
<DOCUMENT>
        <COMPUTADORES>
                <PC_XXX>CONFIG_GRUPO_A</PC_XXX>
        </COMPUTADORES>
        <GRUPO_CONFIG>
                <DEFAULT>
                        <SERVERS>
                                 <ACTIVE>TRUE</ACTIVE>
                                 <APPLSERVER>192.168.0.10</APPLSERVER>
                                 <SERVERPORT>8099</SERVERPORT>
                        </SERVERS>
                        <SERVERS>
                                 <ACTIVE>FALSE</ACTIVE>
                                 <APPLSERVER>SERVIDOR 2</APPLSERVER>
                                 <SERVERPORT>8099</SERVERPORT>
                        </SERVERS>
                        <CRYSTAL>
                                 <SERVERS>
                                         <ACTIVE>TRUE</ACTIVE>
                                         <APPLSERVER>SERVIDOR_CRYSTAL</APPLSERVER>
                                         <SERVERPORT>8099</SERVERPORT>
                                 </SERVERS>
                                 <USACRYSTALLOCAL>N</USACRYSTALLOCAL>
                                 <USACRYSTALDIRETO>N</USACRYSTALDIRETO>
                                 <PATHFORMATOS\\192.168.0.15\FORMATOS</PATHFORMATOS>
                                 <PATHTEMP>..\TEMP</PATHTEMP>
                         </CRYSTAL>
                </DEFAULT>
                <CONFIG GRUPO A>
                        <SERVERS>
                                 <ACTIVE>TRUE</ACTIVE>
                                 <APPLSERVER>127.0.0.1</APPLSERVER>
                                 <SERVERPORT>8099</SERVERPORT>
                         </SERVERS>
                        <CRYSTAL>
                                 <SERVERS>
                                         <ACTIVE>TRUE</ACTIVE>
                                         <APPLSERVER>SERVIDOR_CRYSTAL_2</APPLSERVER>
                                         <SERVERPORT>8099</SERVERPORT>
                                 </SERVERS>
                                 <USACRYSTALLOCAL>N</USACRYSTALLOCAL>
                                 <USACRYSTALDIRETO>N</USACRYSTALDIRETO>
                                 <PATHFORMATOS>..\FORMATOS</PATHFORMATOS>
                                 <PATHTEMP>..\TEMP</PATHTEMP>
                        </CRYSTAL>
                </CONFIG_GRUPO_A>
        </GRUPO CONFIG>
</DOCUMENT>
```

**COMPUTADORES** – Neste node é possível indicar qual grupo de configurações será utilizado para cada computador. Para isso ter efeito, é necessário criar uma tag com o nome do computador, tendo como valor o nome do grupo de configuração (por exemplo, <PC\_XXX>CONFIG\_GRUPO\_A</PC\_XXX>). Os computadores que não estiverem listados utilizarão o grupo DEFAULT.

**GRUPO\_CONFIG** – Dentro deste node serão criados os grupos de configurações, que podem ser atribuídos aos computadores definidos acima. O grupo DEFAULT é o único obrigatório.

**SERVERS** – Node que indica as configurações de um servidor específico. Para configurar a funcionalidade do balanceamento de carga, pode existir mais de um node, cada um correspondente a uma máquina. Cada item de SERVERS possui as seguintes configurações:

**ACTIVE** – TRUE indica que o servidor está ativo e pode receber conexões; FALSE indica que está inativo.

APPLSERVER – IP ou nome da máquina onde está o MegaConnectionManager.

SERVERPORT - Número da porta onde está configurado o MegaConnectionManager.

**CRYSTAL** – Node que indica as configurações referentes à emissão de relatórios no Crystal Reports.

**SERVERS** – Informações da máquina que será utilizada como servidor para a emissão de relatórios. Possui as mesmas tags descritas acima em SERVERS.

**USACRYSTALLOCAL** – Só deve ser configurado como S quando a estação não tiver acesso à pasta indicada no PATHTEMP. Os arquivos temporários são copiados para a estação.

**USCRYSTALDIRETO** – Quando configurado como S, os relatórios são emitidos diretamente, sem gerar arquivo temporário. Para isso, a estação precisa do client do Oracle instalado.

**PATHFORMATOS** – Pasta onde estão os arquivos RPT do Crystal. Deve ser informado o caminho da forma como a estação acessa os formatos (ou seja, se estiver no servidor, deve ser informado o caminho de rede).

**PATHTEMP** – Pasta onde serão gerados os arquivos temporários durante a emissão.

### MegaConfig.xml (pasta Config)

Este arquivo contém as configurações referentes à camada server da aplicação. Assim, ele é acessado pelos servers do Mega ERP.

#### Exemplo:

```
<DOCUMENT>
        <ORACLE>ORCL</ORACLE>
        <HTTPSERVERPORT>8099</HTTPSERVERPORT>
        <DOMINIO></DOMINIO>
       <EUREKALOG>N</EUREKALOG>
        <CRYSTAL>
                <PATHFORMATOS>..\FORMATOS</PATHFORMATOS>
                <PATHFORMATOSTEMP>..\TEMP</PATHFORMATOSTEMP>
        </CRYSTAL>
        <AUTOSTART>
                <APPLSERVERNAME_1>
                        <DEFAULT>N</DEFAULT>
                        <SRVMEGACONTABILIZACAO>S</SRVMEGACONTABILIZACAO>
                        <SRVMEGAINTEGRADOR>S</SRVMEGAINTEGRADOR>
                </APPLSERVERNAME 1>
                <APPLSERVERNAME 2>
                        <DEFAULT>N</DEFAULT>
                        <SRVMEGAMI>S</SRVMEGAMI>
                </APPLSERVERNAME_2>
        </AUTOSTART>
        <VERSAOBACKOFFICE>3</VERSAOBACKOFFICE>
        <MEGAWEBSERVICES>
                <WEBSERVICEPORT>8888</WEBSERVICEPORT>
                <BPLS>
                        <BPL>
                                <NAME>MGWS_Mega2000.bpl</NAME>
                        </BPL>
                        <BPL>
                                <NAME>MGWS_Materiais.bpl</NAME>
                        </BPL>
                </BPLS>
        </MEGAWEBSERVICES>
        <INTEGRADOR>
                <INTERVALO AGENDA>1</INTERVALO AGENDA>
        </INTEGRADOR>
</DOCUMENT>
```

**ORACLE** – Connect string da instância da base de dados no Oracle

HTTPSERVERPORT – Número da porta do Windows em que o MegaConnectionManager será iniciado

**DOMINIO** – Domínio do Windows para autenticação do usuário. Caso esteja informada, a autenticação de usuário e senha informada na entrada do sistema será valida no domínio e não na base do Mega ERP.

**EUREKALOG** – O valor S indica que o mecanismo de geração de logs de erro (EurekaLog) está ativado. Nessa situação, os logs serão gerados em pastas com o nome "Log" dentro das pastas "Client" e "Servers".

CRYSTAL – Neste node estão as informações necessárias ao servidor para a emissão de relatórios.

**PATHFORMATOS** – Pasta em que estão os arquivos RPT do Crystal Reports. Pode ser informado o caminho relativo ou absoluto, considerando a forma que o servidor acessa a pasta.

**PATHFORMATOSTEMP** – Pasta onde serão gerados os arquivos temporários a cada emissão de relatório pelos usuários.

**AUTOSTART** – Este node indica os servers que devem ser iniciados automaticamente quando o MegaConnectionManager for startado.

**APPLSERVERNAME** – Este node deve ser criado com o nome do servidor de aplicação que iniciará os servers que estiverem configurados abaixo dele. Deve ser criado um node para cada servidor que for startar algum server.

**DEFAULT** – O valor S indica que este servidor está ativo e irá iniciar os servers configurados abaixo. O valor N desativa o AUTOSTART nesse servidor.

**SRVMEGACONTABILIZACAO** – O valor S indica que o SrvMegaContabilizacao.exe será startado nesse servidor.

SRVMEGAMI – O valor S indica que o SrvMegaMI.exe será startado nesse servidor.

**SRVMEGAINTEGRADOR** – O valor S indica que o SrvMegaIntegrador.exe será startado nesse servidor.

VERSAOBACKOFFICE - Indica se o BackOffice do Mega ERP está na versão 3 ou 4.

MEGAWEBSERVICES – Este node contém as configurações referentes ao MegaWebServices.exe.

**WEBSERVICEPORT** – Número da porta do Windows onde será iniciado o MegaWebServices.exe.

**BPLS** – Neste node estarão as BPLs que devem ser carregadas pelo MegaWebServices.exe.

BPL – Deve ser criado um node para cada BPL que for carregada.

NAME – Nome da BPL que será carrega pelo MegaWebServices.exe.

INTEGRADOR - Neste node estão as configurações específicas para o MegaIntegrador.

INTERVALO\_AGENDA - Intervalo (em minutos) entre as execuções da agenda do Integrador.